## Installazione su Windows RT 8.1

Non è ancora disponibile un programma di installazione per Windows RT.

E' possibile tuttavia adottare questa configurazione semi-automatica per macchine non gestite all'interno del dominio universitario DS che funziona su tutti i windows più recenti.

- Scaricare e decomprimere il file wi-fi-eduroam-wrt8.1.xml.zip prendendo nota del percorso in cui lo si è salvato.
- Premere la combinazione Ctrl + R
- Nella casella scrivere *cmd* e poi Invio. Si aprirà una finestra terminale. All'interno di questa dare il comando:

netsh wlan add profile filename=<Percorso completo>\wi-fi-eduroam-wrt8.1.xml
user=current

- Per installare il profilo per tutti gli utenti del sistema usare l'opzione user=all anziché user=current.
- Selezionare la rete wireless eduroam ed immettere le credenziali nel formato corretto.

Ringraziamo il prof. Angelo Venchiarutti per il contributo alla guida.

From: https://docu.units.it/dokuwiki/ - **Area dei Servizi ICT - Documentation** 

Permanent link: https://docu.units.it/dokuwiki/connect:wifi-wrt8

Last update: 2014/09/22 11:20 (10 anni fa)

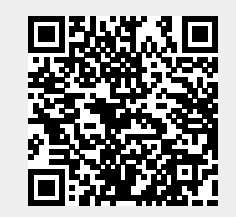